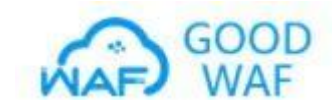

## GOODWAF 接入手册

了解如何接入网站

大致流程: 注册账号--添加域名--添加 --复制 cname 地址--修改域名解析

大致流程: 注册账号--添加域名--添加 IP--配置域名证书--提交审核--配置策略--通知机房加白名单

1、注册账户

| GOOD WAF                                       |                                     |
|------------------------------------------------|-------------------------------------|
|                                                | ● 免费注册                              |
|                                                | <b>W</b> <sup>6</sup>               |
| 6 6                                            |                                     |
|                                                | 验证码                                 |
|                                                | 1878年入19-17月前前日191 夏天 <b>以又给过正的</b> |
|                                                | <b>密码</b>                           |
| WAF                                            |                                     |
|                                                | 确认遗码                                |
|                                                |                                     |
|                                                | 请认真阅读《用户注册协议》直看详细内容                 |
|                                                | 下一步                                 |
| Web应用防火墙 (云WAF)                                |                                     |
| 终身免费使用,无需修改备案,拥有CDN资质团队,安全合<br>规,受保护系统满定合规性要求。 |                                     |
|                                                |                                     |
|                                                |                                     |

**2**、添加域名,根据需要防护域名选择添加,一般是www 域名,也可以不是,也可以是 二级域名,添加哪个域名,默认防护哪个域名。

| GOOD<br>WAF       | Œ         |      |      | ○ 联系宮服 ● 系统通知 | 18583502347 * |
|-------------------|-----------|------|------|---------------|---------------|
| 公 系统首页            | 台前位置:域名添加 |      |      |               |               |
| 💮 WAF管理           | 😌 域名添加    |      |      |               |               |
| Eg 证书管理           |           |      |      |               |               |
| ♀。 黑白名单           | *域名:      |      |      |               |               |
| 📮 消息中心            | *源站配置:    | 添加源站 |      |               |               |
| · <u>问</u> - 访问统计 |           | 对外服务 | 源站信息 | 操作            |               |
| ③ 防护统计            | *域名证书:    | 添加证书 |      |               |               |
| ,谷 告警统计           |           | 添加返回 |      |               |               |
| 圆 部署手册            |           |      |      |               |               |
|                   |           |      |      |               |               |
|                   |           |      |      |               |               |
|                   |           |      |      |               |               |
|                   |           |      |      |               |               |

| WAP GOOD WAF           | e.                                                                                                    |                               |                                                                  |            | 🖓 Rase 🏮 Barada | 灵 18583502347 - |
|------------------------|----------------------------------------------------------------------------------------------------|-------------------------------|------------------------------------------------------------------|------------|-----------------|-----------------|
| ☆ 系統自由                 | A 19602: 19220                                                                                                    |                               |                                                                  |            |                 |                 |
|                        | GAMM     GAMM     GAMM |                               |                                                                  |            |                 |                 |
| B unter                |                                                                                                    |                               |                                                                  |            |                 |                 |
| А. ШОБФ                | *城名:                                                                                                    | www.topsafeline.com<br>新規派記記聞 |                                                                  | - 🛛 ×      |                 |                 |
| S 38940                | "源站起意:                                                                                                    | 146400014862                  |                                                                  |            |                 |                 |
| <u>0</u> 200001        |                                                                                                    | 对外服务 动化                       | ● HTTP ○ HTTPS                                                   |            | 靜作              |                 |
| @ 651998it             | *城名证书:                                                                                                    | 对外服务做口:<br>添加证书               | 80<br>https://doi.https://doi.if#####202111024以上130***男335**第止他用 | _          |                 |                 |
| 11 (1990)<br>11 (1990) |                                                                                                    | 183.00 (PR.2.1642)            | ● HTTP ○ HTTPS                                                   |            |                 |                 |
| 2 8878                 |                                                                                                    |                               | 19407-068 1940aU                                                 | Waster Fit |                 |                 |
|                        |                                                                                                    | 测过服务:                         | 111.112.113.154 80                                               | RUUSIA V   |                 |                 |
|                        |                                                                                                    |                               |                                                                  |            |                 |                 |
|                        |                                                                                                    |                               |                                                                  |            |                 |                 |
|                        |                                                                                                    |                               |                                                                  | 18 R 824   |                 |                 |
|                        |                                                                                                    |                               |                                                                  |            |                 |                 |
|                        |                                                                                                    |                               |                                                                  |            |                 |                 |
|                        |                                                                                                    |                               |                                                                  |            |                 |                 |
|                        |                                                                                                    |                               |                                                                  |            |                 |                 |
|                        |                                                                                                    |                               |                                                                  |            |                 |                 |
| (1) 系统直负               |                                                                                                    |                               |                                                                  |            |                 |                 |
| 💮 WAF管理                | 43 域名添加                                                                                                    |                               |                                                                  |            |                 |                 |
| 🗟 U+1872               |                                                                                                    |                               |                                                                  |            |                 |                 |
| ጼ 黒白名单                 | *1022                                                                                                    | s: www.                       |                                                                  |            |                 |                 |
| 三 消息中心                 | *源站配置                                                                                                    | E: 添加口源站                      |                                                                  |            |                 |                 |
| A 100001               |                                                                                                    | 对外服务                          | 源站信息                                                             |            | 操作              |                 |
| Tol. Allegert          |                                                                                                    | 80(HTTP)                      | HTTP   3   80   默认                                               |            | <b>修改  撤除</b>   | 1               |
| in Barsait             |                                                                                                    | 443(HTTPS)                    | HTTPS   1   443   默认                                             |            | 像改 劉除           |                 |
| · 古智统计                 | *域名证+                                                                                                    | \$; 添加证书                      |                                                                  |            |                 | -               |
|                        |                                                                                                    | ○ www.i □ ○ n                 |                                                                  |            |                 |                 |
|                        |                                                                                                    | 汤 tun 运用                      |                                                                  |            |                 |                 |
|                        |                                                                                                    |                               |                                                                  |            |                 |                 |
|                        |                                                                                                    |                               |                                                                  |            |                 |                 |

3、添加源站信息,根据实际情况选择,http 为 80 端口,https 需要添加 80 和 443 两个端口。

4、添加域名证书,如域名为 https,则需要上传域名证书,可点击左侧域名证书,先上传证书。 注意:域名证书为 nginx 证书,上为证书 pem,下为密钥 key。或者直接点击新增证书,添加证 书。

| <b>命 系统首</b> 页       | 會 当前位置: 证书添加 |               |
|----------------------|--------------|---------------|
| 💮 WAF管理              | ᇦ 证书添加       |               |
| 🗟 ii+1879            | "证书名称:       |               |
| 9。 黑白名单              |              |               |
| 同 消息中心               | 证书类型:        | ● 标准证书 ○ 国密证书 |
| · <u>问</u> · 访问统计    | 17-22-       |               |
| · <u>0</u> - 15#%81+ | UL-HS.       |               |
| · <u>问</u> · 告罄统计    |              |               |
|                      | 证书秘明:        |               |
|                      |              |               |
|                      |              | 添加 返回         |
|                      |              |               |

| 命系統首页                 | ★ 当前位置:证书列表            |             |                            |      |        |                     |              |
|-----------------------|------------------------|-------------|----------------------------|------|--------|---------------------|--------------|
| 💮 WAF管理               | 证书列表                   |             |                            |      |        | 请输入关键字              | Q Fanita     |
| E 证书管理                | ٢                      |             |                            |      |        |                     |              |
| 名。黑白名单                | 证书信息                   | 证书常用名       | 颁发机构                       | 证书类型 | 关联域名数量 | 过期时间                | 摄作           |
| 🖯 消息中心                | ID: 191<br>证书名称: 11    | www.i 1_RSA | TrustAsia RSA DV TLS CA G2 | 标准证书 | 1      | 2024-10-09 07:59:59 | ☑ 修改 📵 删除    |
| · <u>卢</u> ·访问统计      | ID: 191<br>证书名称: www.r | www.        | TrustAsia RSA DV TLS CA G2 | 标准证书 | 1      | 2024-10-09 07:59:59 | ☑ 修改  ◎ ●●●● |
| · <u>ji</u> - Kapacit |                        |             |                            |      |        |                     |              |
| 一 告醫统计                |                        |             |                            |      |        |                     |              |
|                       |                        |             |                            |      |        |                     |              |
|                       |                        |             |                            |      |        |                     |              |

**5**、添加域名证书后需要关联域名,否则不生效。如有多个域名证书,需要把域名和证书一一匹 配,不匹配则不生效。

| 金 系统首页               | 會当前位置:域名添加    | ▲ 当前位置: 域名等加     |                          |               |  |
|----------------------|---------------|------------------|--------------------------|---------------|--|
| 🕀 WAF管理              | 😌 域名添加        |                  |                          |               |  |
| ■ 证书管理               | station .     |                  |                          |               |  |
| 凡 黑白名单               | -8/6.         | www.             |                          |               |  |
| 同 消息中心               | *源站配置:        | 添加源站             |                          |               |  |
| ·拉·访问统计              |               | 对外服务<br>80(HTTP) | 源站信息<br>HTTP1: 1801.1901 | 操作 (約27 ) 副約4 |  |
| - <u>D</u> - BSP984+ |               | 443(HTTPS)       | HTTPS       443   数3.    | 修政 劉除         |  |
| · 古智统计               | *城名证书:        | 添加证书             |                          |               |  |
|                      | ۲             |                  |                          |               |  |
|                      |               | 添加 返回            |                          |               |  |
| - <del>0</del> exeen | *城名证书: [<br>● | 添加正书<br>www      |                          |               |  |

6、创建成功域名后需要等待后台审核,审核通过可以开启下一步配置,审核完成后需要修改 cname 解析,否则 waf 不具有防护功能。

| (III) spontanios  |        |            |                                  |                         |
|-------------------|--------|------------|----------------------------------|-------------------------|
| 💮 WAF管理           | 🕒 城名添加 |            |                                  |                         |
| B. 证书管理           |        |            |                                  |                         |
| ∽。 黒白名単           | 18/6:  | www.i      |                                  |                         |
| 三 消息中心            | *源站配置: | 添加源站       |                                  |                         |
| · <u>问</u> · 访问统计 |        | 对外服务       | 源54 <b>信息</b>                    | 操作                      |
| · 的形统计            |        | 443(HTTPS) | нтгр   443   Жіλ                 | 7913、  10000<br>停政   影除 |
| · <u>內</u> · 音響統计 | *城名证书: | 源加证书       | 信息 ×                             |                         |
|                   |        | • www.     | 调解听CNAME记录到www.a v.ddnsec.<br>cn |                         |
|                   |        | 添加 返回      | <b>Ma</b> Rue                    |                         |
|                   |        |            |                                  |                         |

7、审核通过后变成已审核字样,可配置功能及相关参数。

| 金 系統首页            | E CHILLER ANG 7500 |                        |                       |                                        |                                         |              |
|-------------------|--------------------|------------------------|-----------------------|----------------------------------------|-----------------------------------------|--------------|
| 💮 WAF管理           | 域名列表               |                        |                       |                                        | 请输入关键字                                  | Q Fatas      |
| B Itten           | •                  |                        |                       |                                        |                                         |              |
| ·2。 黑白名单          | 域名信息               | 接入状态                   | 域名解析                  | 防护状态                                   | 审核状态                                    | 操作           |
|                   | ID: 41<br>域名: www. | нттр: 日开启<br>нттр: 日开启 | 解析状态:加速模式<br>接入状态:已接入 | WAF基础防护: 拦截<br>CC攻击防护: 开启<br>网页防艇中: 关闭 | <ul><li>○ 已接入)</li><li>○ 已審核)</li></ul> | 基本配置<br>清理境存 |
| · <u>问</u> · 访问统计 |                    | CNAMExwww. i.ddnsec.cn | 新型品合:口里型              | (防护配置)                                 | 2023-11-17 10:11:29                     | 1994A        |
| · <u>问</u> 防护统计   |                    |                        |                       |                                        |                                         |              |
| 道- 音響統計           |                    |                        |                       |                                        |                                         |              |
|                   |                    |                        |                       |                                        |                                         |              |
|                   |                    |                        |                       |                                        |                                         |              |

## 8、点击基本配置,可以修改 ip、域名证书等信息。

| 金統首页                 | ▲ 当前位置: 基础配置  | A Indon: Annua                        |  |  |  |  |
|----------------------|---------------|---------------------------------------|--|--|--|--|
| 💮 WAF管理              | ⊕ 域名基础配置(www. | ● 域名基础最置(www.))                       |  |  |  |  |
| ■ 证书管理               |               |                                       |  |  |  |  |
| 8。 黑白名单              | 防护域名:         | www.                                  |  |  |  |  |
| E #0+0               | 对外服务:         | HTTPS:443 HTTP:80                     |  |  |  |  |
| · 访· 访问统计            | 渡站P: 编辑       |                                       |  |  |  |  |
| · <u>Ď</u> · Kipskit | 域名证书:         | · · · · · · · · · · · · · · · · · · · |  |  |  |  |
| 心 告醫統计               | 防护信息          |                                       |  |  |  |  |
|                      |               |                                       |  |  |  |  |
|                      | 防护CNAME:      | www.r t.ddnsec.cn                     |  |  |  |  |
|                      | 解析状态:         | 加速機式調改                                |  |  |  |  |
|                      | 防御IP列表:       | 113.6.252.59, 2408:8738:1500:0008:206 |  |  |  |  |
|                      |               |                                       |  |  |  |  |

9、云 waf 接入,添加域名后需要接入 waf,点击基本信息,然后找到防护 CNAME,将 CNAME 复制,去域名管理后台修改域名解析即可。

如原来域名解析为 A www 111.112.113.114

则修改成为 cname www www.domain.com.ddnsec.cn

| 防护CNAME: | www. i.ddnsec.cn                       |
|----------|----------------------------------------|
| 解析状态:    | 加速模式更改                                 |
| 防御IP列表:  | 113.6.252.59, 2408:8738:1500:0008::206 |
|          | 返回                                     |

**10**、更改加速模式,如本地后台发布文章受限,或者需要切回源站,可点击解析状态,将加速模 式 更改为回源状态,回源状态则切回源站。

|   | 金統直负     金統直负          |               |                                 |                             |  |  |  |  |
|---|------------------------|---------------|---------------------------------|-----------------------------|--|--|--|--|
|   | 🕀 WAF管理                | ④ 域名基础配置(www. |                                 |                             |  |  |  |  |
|   | 🗟 证书管理                 |               |                                 |                             |  |  |  |  |
|   | <b>久</b> 黑白名单          | 防护域名:         | www.                            |                             |  |  |  |  |
|   | 📮 第8中心                 | 对外服务:         | HTTPS:443 HTTP:80               |                             |  |  |  |  |
|   | · <u>问</u> ·访问统计       | )例AIP:        | 1 (51)                          |                             |  |  |  |  |
|   | · <u>ið</u> · BSP98itt | 域名证书:         | (111) (111)                     |                             |  |  |  |  |
|   | · <u>问</u> · 告留统计      |               |                                 | 信息 × ⑦ 回源模式属于取消防护状态,默认勾选源站组 |  |  |  |  |
|   |                        | 防护CNAME:      | wwwddnsec.cn                    | 是否确认更改清慎重操作                 |  |  |  |  |
|   |                        | 解析状态:         | 加速模式更改                          |                             |  |  |  |  |
|   |                        | 防御IP列表:       | 113.6.252.59, 2408:8738:1500:00 | 008::206                    |  |  |  |  |
| _ |                        |               |                                 |                             |  |  |  |  |

## 11、清理缓存,如网站响应较慢,可以点击清理缓存。

| 命  | 系统首页    | ▲ 当前位置: 域名列表 |                         |                     |                       |                           |                                       |              |
|----|---------|--------------|-------------------------|---------------------|-----------------------|---------------------------|---------------------------------------|--------------|
| 0  | WAF管理   | 域名列表         |                         |                     |                       |                           | 清输入关键字                                | Q ānus       |
| R  | 证书管理    | Ø            |                         |                     |                       |                           |                                       |              |
| 20 | 黑白名单    | 域名信息         | 接入状态                    |                     | 域名解析                  | 防护状态                      | 审核状态                                  | 操作           |
| ę  | 消息中心    | ID: 41       | HTTP: 巴开启<br>HTTPS: 已开启 |                     | 解析状态:加速模式<br>接入状态:已接入 | WAF基础防护: 拦截<br>CC攻击防护: 开启 | <ul><li>○ 已接入</li><li>○ 已庫核</li></ul> | 基本配置<br>清理接存 |
| Ö  | 访问统计    |              | CNAMExwwwddn            | .ddnsec.cn 音震信息:已音震 |                       | (防护配置)                    | 2023-11-17 10:11:29                   | 删除域名         |
| ø  | 1599%it |              |                         |                     |                       |                           |                                       |              |
| ۰Ö | 告醫統计    |              |                         | 信息                  | ×                     |                           |                                       |              |
|    |         |              |                         | (1) 清理成功            | <b>#</b>              |                           |                                       |              |

12、功能设置,基本防护功能,开启则生效。分为三个选项,记录、拦截、关闭。拦截模式点击则开启 WAF,自动拦截攻击。记录模式,开启 WAF,但不防御攻击,只记录攻击情况。关闭模式点击关闭WAF,不拦截攻击。功能设置可根据网站实际情况选择,有时候功能会影响网站正常打开,可自由调整,或者按照默认设置,如有不明可联系客服。

| ŵ  | 系统首页  |                           |                                                                                          |  |  |  |
|----|-------|---------------------------|------------------------------------------------------------------------------------------|--|--|--|
| 0  | WAF管理 | 伊 防护配置     日              |                                                                                          |  |  |  |
| E. | 证书管理  | 防御域名的基本配置,启用更多的功能,保护网站与应用 |                                                                                          |  |  |  |
| ୃ  | 黑白名单  | 网站基本防护:                   | ◎ 关闭 ◎ 记录模式(开启) ⑧ 拦截模式(开启)                                                               |  |  |  |
| ¢  | 消息中心  |                           | 阻斯常见的WEB应用攻击,如SQU主人。命令注入、跨站脚车、代码内行、器径盖历、缓冲区溢出、CGI扫描、网站入侵、炮车、挂马、用柱、偏同、Webshell、愿受扫描等攻击行为。 |  |  |  |
| ·Ď | 访问统计  | CC防护:                     | 第 开启 ○ 关闭 模描前时将证费活限制,有效逻辑CC攻击。                                                           |  |  |  |
| ۰Ď | 防护统计  | 访问控制:                     | ◎ 开启 ◎ 关闭 限制清水参数。                                                                        |  |  |  |
| ġ  | 告警统计  |                           |                                                                                          |  |  |  |
|    |       | 全网协同防御:                   | ◎ 开启 ◎ 关闭 目詞注載在云平台上攻击过其他宛站的感覺P.                                                          |  |  |  |
|    |       | 机器学习AI识<br>别:             | ◎ 开启 ◎ 关闭 深度学习AI/推動代别应用描次击请求。                                                            |  |  |  |
|    |       | 网页防爬虫:                    | ○ 开台 ◎ 先河 副新花帶飲酒和取, 補料理由適成可以的问题量下降问题。                                                    |  |  |  |

| <b>命 系统首</b> 页    | 今天 昨天 超天 近30天 闘:   | 2023-11-18 00:00:00 ~ 🛗 2023-11-24 01:31 | 51                    |               |        |  |  |
|-------------------|--------------------|------------------------------------------|-----------------------|---------------|--------|--|--|
| 💮 WAF管理           |                    |                                          |                       |               |        |  |  |
| 🗟 证书管理            | 服务统计               |                                          |                       |               |        |  |  |
|                   | 总访问次数: 2.72 万次     |                                          | 8년版次数: <b>3.24</b> 千次 |               |        |  |  |
| 同 消息中心            | 防御天数: 7 天          |                                          | 网络欧: 1                |               |        |  |  |
| -直- 访问统计          |                    |                                          |                       |               |        |  |  |
| 前 防护统计            | 访问次数<br>1 50 千 1/2 | WAF攻击次数                                  | CC攻击次数                | DDOS攻击流量      |        |  |  |
| - <u>`</u> ` 音響統計 | 单位:次               | 单位次                                      | 单位次                   | 单位:8          |        |  |  |
|                   | يعلين سي           | L                                        | I                     |               |        |  |  |
|                   | 地運分布               |                                          |                       |               |        |  |  |
|                   | 访问 WAF CC DDoS     |                                          |                       |               |        |  |  |
|                   |                    | 100                                      | 地理位置                  | 请求八款<br>190 次 | 11.91% |  |  |
|                   | ~                  |                                          | 北京市                   | 995次          | 62.38% |  |  |
|                   | 5                  | Start Start                              | 山西省                   | 166 次         | 10.41% |  |  |
|                   | E Lindon           | 1992                                     | 辽宁省                   | 78 次          | 4.89%  |  |  |
|                   |                    |                                          | distants              | A6 1/2        | 2028 C |  |  |

13、数据查看,点击首页、防护状态、访问统计可查看网站被攻击状态。

| <b>命 系统首页</b>                                  | 今天 昨天 27天 近30天 🛱 2023-11-18 00:00:00 - 🚔 2023-11-24 01:32:48                                                                                                    |  |  |  |  |
|------------------------------------------------|----------------------------------------------------------------------------------------------------|--|--|--|--|
| 💮 WAF管理                                        |                                                                                                    |  |  |  |  |
|                                                | 事件关键         金选         WAF放为(015)         WAF放为(3)                                                                                                    |  |  |  |  |
| ·2。 黑白名单                                       | ●件动作 全语 记录(0) 拦刺(2745)                                                                                                    |  |  |  |  |
| 同 消息中心                                         | )<br>通P 全徳 39.105.228.198(8693) 218.60.148.169(2079) 218.60.148.232(1794) 218.60.148.141(593) 175.162.3212(478) 42.84.224.229(424) 111.41.138.48(327) 154.36.187.41(201)<br>218.60.148.159(180) 3.16.78.108(161) 52.14.200.21(148) 3.14.133.246(148) 113.224.173.41(134) 104.244.75.21(175) 175.170.178.74(85) 216.244.65.50(73) 38.91.116.34(66)                                                                                                    |  |  |  |  |
| · <u>问</u> ·访问统计                               | 111.40.181.18(53) 175.163.99.66(51) 124.71.166.204(48)                                                                                                    |  |  |  |  |
| <u>ற</u> 防护统计                                  | 湾京URL 全造 /(9407) /public/static/img/top.png(1419) /public/static/is/console.jst(701) //index/article/show/id/32.html(330) //index/article/show/id/11.html(228) /(217) //robots.txt(202)<br>/public/static/js/parallas.js-1.3.1/parallas.jst(162) /vats.php(138) /public/static/csybootstrap.min.css(120) //(115) /favicon.ico(112) /public/static/css/style.css(105)                                                                                                    |  |  |  |  |
| ·<br>·<br>·<br>·<br>·<br>·<br>·<br>·<br>·<br>· |                                                                                                    |  |  |  |  |
|                                                | /public/static/js/jauery-1.11.2.minjs/184) /public/static/js/jauery.flexslider/js/(6) /public/static/js/jayery.scrollUp.minjs(75) /public/static/js/jayer/mobile/layer/js(74)                                                                                                    |  |  |  |  |
|                                                | /public/static/js/jquery.singlePageNav.minjs(74) /public/static/js/layer/mobile/need/layer.css(58) /map.html(46)                                                                                                    |  |  |  |  |
|                                                | 秋志码 金織 200(18547) 301(1374) 302(16) 3xx(6) 403(1) 404(1828) 499(21) 4xx(26) 500(1) 504(35) 5xx(35)                                                                                                    |  |  |  |  |
|                                                | 各合 全通 山西省(2700) 辽宁省(919) 陕西省(4) 青海省(3) 宁夏国際自治区(1) 甘肃省(1) 山东省(13) 風芯江省(475) 浙江省(217) 江西省(3) 广西社族自治区(4) 皇虎市(14) 北京市(10159)                                                                                                    |  |  |  |  |
|                                                | 内裁击曲油区(4) 福建者(66) 湖北省(10) 斐州省(4) 四川省(7) 国外(1634) 天靠市(3) 河北省(119) 上海市(202) 香港特部行政区(144) 江苏省(639) 广东省(25) 安新省(32) 河南省(360)                                                                                                    |  |  |  |  |
|                                                | 20月1日 20月1日 20月11日 20月11日 20月11日 20月11日 20月11日 20月11日 20月11日 20月11日 20月11日 20月11日 20月11日 20月11日 20月11日 20月11日 20月110100000000000000000000000000000000 |  |  |  |  |
|                                                | 运营商 金造 电恒(15568) 移动(565) 联选(6625)                                                                                                    |  |  |  |  |
|                                                | 116 I                                                                                                    |  |  |  |  |

## 14、黑白名单配置,点击左侧黑白名单,可添加黑名单及白名单,黑名单默认为拦截 IP,白名单 默认为放开IP。添加完成后可关联到相关网站上,支持手动和列表上传。s

| 公 系统首页                |                                                                            |  |  |
|-----------------------|----------------------------------------------------------------------------|--|--|
| 💮 WAF管理               | ● 黑白名钟添加                                                                   |  |  |
| B。证书管理                | "名称:                                                                       |  |  |
|                       |                                                                            |  |  |
| 📮 消息中心                | <ul> <li>検型: 请选择検型</li> <li>         ・              街の探炎理      </li> </ul> |  |  |
| · <u>尚</u> · 访问统计     | - 白名弟<br>第名单<br>(EON:白名单)                                                  |  |  |
| · <u>jā</u> · Kapskit |                                                                            |  |  |
| · <u>问</u> · 告察统计     | 新街P列表: ● 手动算号 ◎ 文件上传                                                       |  |  |
|                       |                                                                            |  |  |
|                       | 多个PP地址通知行分割                                                                |  |  |
|                       | 15.300 送后间                                                                 |  |  |
|                       |                                                                            |  |  |